## Submitting a Continuing Review on Advarra IRB Website CIRBI

- 1. Log on to <u>www.cirbi.net</u>
- 2. In the upper left-hand corner of the screen, click on *"Dashboard"* (seen below circled in red).

| CIRBI.                                                         | Center for IRB Intelligence |                     |                                |                                                              |  |
|----------------------------------------------------------------|-----------------------------|---------------------|--------------------------------|--------------------------------------------------------------|--|
| Dashboard                                                      | >                           | Reference Materials |                                |                                                              |  |
| Page for Grace Dillon                                          |                             |                     |                                |                                                              |  |
| Initial Review Submission<br>Forms<br>Investigator Application | n                           |                     | Click on the study below to ac | cess Submission Forms or IRB ،<br>To <u>submit a new stu</u> |  |
| Protocol Application                                           |                             |                     |                                | To request <u>access to an existin</u>                       |  |
| Special/Consult Review Advisory Review                         |                             | My Studies          | Items Pending Your Action      | Items Pending IRB Rev                                        |  |
| Generic Materials                                              |                             |                     | This list                      | t contains any protocols you h                               |  |
| HUD Protocol Application                                       | tion                        | Filter by 😧 🛛       | D  Enter text to se            | arch for                                                     |  |
| Expanded Access Protocol                                       | Form                        |                     |                                |                                                              |  |
| Expanded Access Site Fe                                        | orm                         |                     |                                |                                                              |  |
|                                                                |                             |                     |                                |                                                              |  |

3. Select "My Studies" from the horizontal ribbon (seen below circled in red).

| Initial Review Submission<br>Forms     |            | Click                     | on the study below to access Submiss | ion Forms or IRB Approval         |
|----------------------------------------|------------|---------------------------|--------------------------------------|-----------------------------------|
| Investigator Application               |            |                           | To <u>s</u>                          | ubmit a new study for in          |
| Protocol Application                   |            |                           | To request <u>ac</u>                 | <u>cess to an existing site c</u> |
| Special/Consult Review Advisory Review | My Studies | Items Pending Your Action | Items Pending IRB Review             | Protocol Dashboar                 |
| Generic Materials                      |            |                           | This list contains any               | / protocols you have acc          |

4. Select the 2<sup>nd</sup> hyperlink on the item to open the item workspace (seen below circled in red).

| Filter by 😮 | ID     | •        | Enter text to search fo           | <u>م</u> | + Add Filter | × Clear All      |
|-------------|--------|----------|-----------------------------------|----------|--------------|------------------|
| ID          | 🔺 Na   | me       |                                   |          |              | Date Modified    |
| ab ssu001   | 2345 🤇 | Jane Doe | - American College of Radiology - |          |              | 3/10/2023 3:54 F |

5. Once in your site page, select "Continuing Review/Termination" from the left-hand toolbar (seen below circled in red).

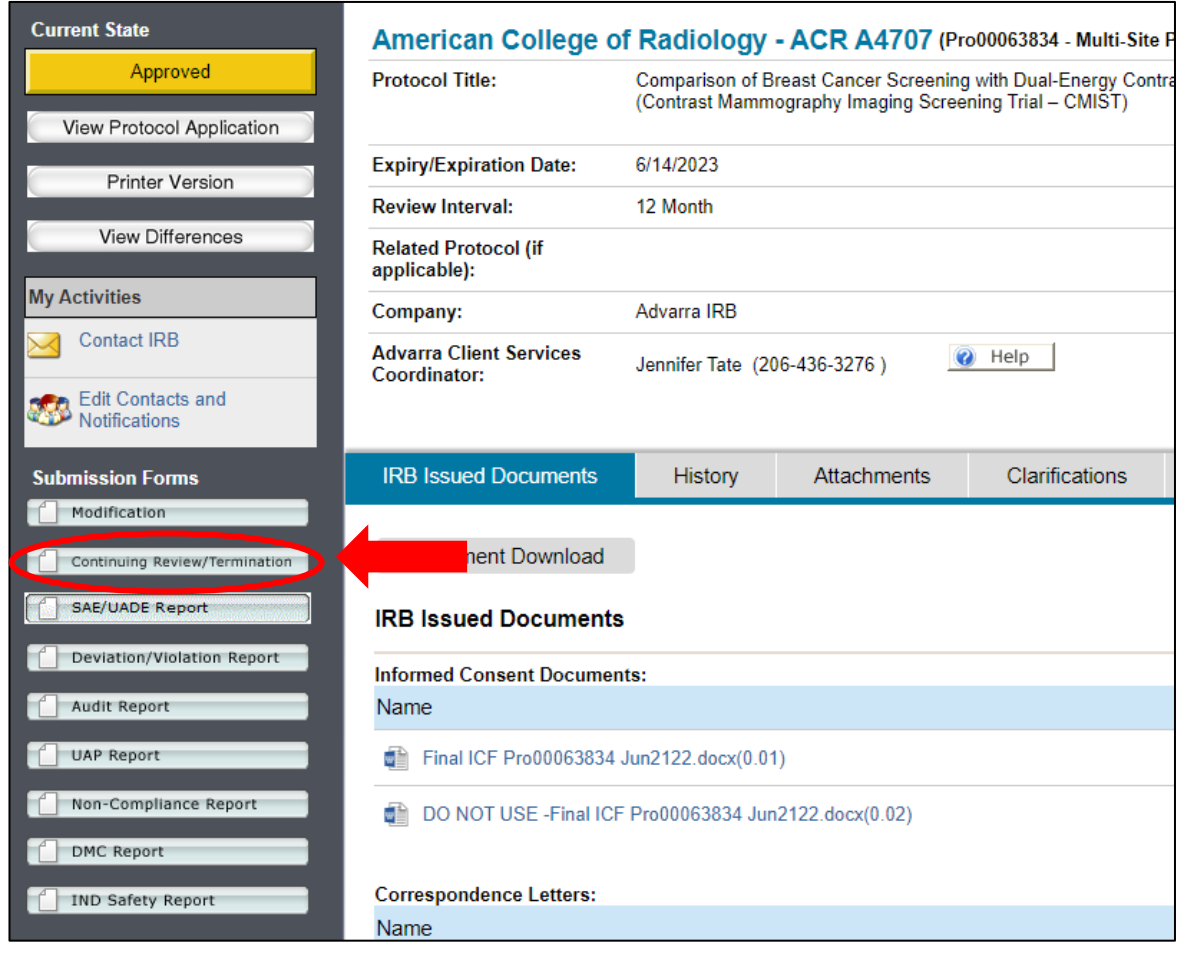

6. This will open a form, select "Continuing Review" from the first question (see circled in red below).

| Creating New Continuing Review                                            |
|---------------------------------------------------------------------------|
| General Information                                                       |
| 1 Report Type:<br>Continuing Review Report<br>Termination Report<br>Clear |
| Date Submitted:                                                           |

7. Then select "Continue" from bottom right (see below)

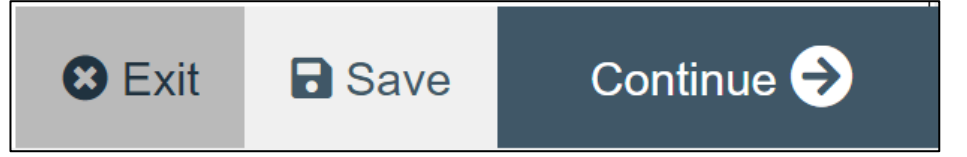

8. Then complete the remainder of the form, ensuring that you submit it once complete.